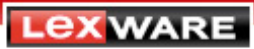

## **Umstieg von WISO Mein Geld auf Quicken**

Erfahren Sie hier, wie Sie in vier Schritten, Ihre Buchungsdaten von WISO Mein Geld zu Quicken mitnehmen können:

| Schritt 1: Exportieren der Buchungen aus WISO Mein Geld: | . 1 |
|----------------------------------------------------------|-----|
| Schritt 2: Erstellen einer Quicken-Datendatei            | . 2 |
| Schritt 3: Anlegen der Konten in Quicken                 | . 4 |
| Schritt 4: Importieren der QIF-Dateien in Quicken        | . 6 |
|                                                          |     |

### Schritt 1: Exportieren der Buchungen aus WISO Mein Geld:

Führen Sie diesen Vorgang für jedes Konto einzeln durch:

1. Öffnen Sie WISO Mein Geld, wechseln Sie in die **Kontenübersicht** und wählen Sie dort das gewünschte **Konto** aus:

| C WISO Mein Geld 2010      | Professional - [MeinGeld(3)] |             |                       |                       |                      |                       |                |
|----------------------------|------------------------------|-------------|-----------------------|-----------------------|----------------------|-----------------------|----------------|
| Einstellungen * 4          | insicht * Hilfe *            |             |                       |                       |                      | 👼 🥸 Meine Barmittel + | 1.716.344,46 € |
|                            | Ersteinrichtung Startseite E | uchungen    | Konten                | 7                     |                      | Je                    |                |
| Favoriten                  | 🖶 📪 📑 🛶                      |             |                       |                       | •                    |                       |                |
| 🔆 Anpassen 🛛 😥 Alle öffnen | Konten Neues Konto Inaktive  | Datentresor | Online- Aktualisieren | Online- Depots Drucke | en                   |                       |                |
| Konten                     | Kontoname                    | BLZ         | Kontonummer           | Kontostand            | Online Zugang        | Kontotyp              | Aktiv          |
| Buchungen                  | Depot 444                    | 70000997    | 9000348444            | 43.756,30 € (Bank)    | FinTS (HBCI) PIN/TAN | Wertpapierdepot       | Ja             |
|                            | Depot 445                    | 70000997    | 9000348445            | 207.638,35 € (Bank)   | FinTS (HBCI) PIN/TAN | Wertpapierdepot       | Ja             |
| Zahlungsverwaltung         | Depot 447                    | 70000997    | 9000348447            | 200.187,75 € (Bank)   | FinTS (HBCI) PIN/TAN | Wertpapierdepot       | Ja             |
| Zehlungeneder              | Geld-Management-Konto        | 31010833    | 7132396021            | 3,95 🛡 (Bank)         | PIN/TAN Web          | Girokonto             | Ja             |
| zaniungsverkenr            | Giro (verzögert) 444         |             |                       | 2.265,01 € (Bank)     |                      |                       |                |
| Standardüberweisung        | Giro (verzögert) 115         | 70000997    | 2000310115            | 1:608,88 (Bank)       | FinTS (HBCI) PIN/TAN | Girokonto             | Ja             |
|                            | Gro 444                      | 70000997    | 1000348444            | 1.520.386,26 € (Bank) | FinTS (HBCI) PIN/TAN | Girokonto             | Ja             |
| A                          | ee                           |             | 1000010115            | 107 700 00 C (D 1)    | man (union) mailman  | C 1 1                 |                |

2. Wechseln Sie nun per Doppelklick in das Kontoblatt des ausgewählten Kontos und starten Sie den Export über Aktionen – Exportieren - QIF-Datei:

|                                        | Erst | einrichtung Sta         | rtseite Buchungen                                | 🛛 Konten              |                      |            | 7                              |                          |           |
|----------------------------------------|------|-------------------------|--------------------------------------------------|-----------------------|----------------------|------------|--------------------------------|--------------------------|-----------|
| npassen 🛛 🍋 Alle öffnen                | 1    | Neu Neue<br>Buchung     | Buchung Details Kategorie<br>bearbeiten zuweisen | Aufspitten E          | Enwartete<br>Buchung | Aktionen   | S<br>Aktualisieren             | Drucken                  |           |
| onten                                  | Kor  | nto: Giro (verzögert) 4 | 44 🗸 Ansicht: F                                  | ilter: Aktuelles Jahr |                      | S Aktualis | ieren                          | 1                        | Suchen    |
| Jchungen                               |      | Wertstellung            | د Empfänger/Auftraggeber                         |                       | erwendungs           | Kontopi    | rüfung                         | Kategorie                | Betrag [€ |
| hlungsverwaltung                       |      | 19.09.2009              |                                                  | Er<br>(a              | öffnungssa           | Regein     | anwenden                       | Keine                    | 2.397,01  |
| Zahlungsverkehr<br>Standardüberweisung |      | 19.09.2009              | TEST                                             | TE                    | ST                   | Filtern    | Strg+P                         | Keine                    | 1,00      |
|                                        |      | 19.09.2009              | BLA                                              | JZ                    | UGUZG                | Filter zu  | ırücksetzen                    | Keine                    | -6,00     |
|                                        |      | 19.09.2009              | TEST3                                            | YC                    | GDGFF                | Filter sp  | eichern unter<br>sicht löschen | Keine                    | -5,00     |
|                                        |      | 19.09.2009              | A                                                | A                     |                      | 🕞 Exporti  | eren 🕨                         | Excel-Datei              | -123,00   |
|                                        |      | 22.10.2009              | TEST                                             | TE                    | ST<br>ST             |            |                                | HTML-Datei<br>QIF- Datei | 1,00      |

3. Wählen Sie jetzt den gewünschten Speicherort für die Exportdatei und vergeben Sie einen aussagefähigen Dateinamen (idealerweise die Kontonummer).

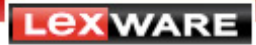

| Exportieren von Bu | <ul> <li>Datenexport</li> <li>chungsdaten in Dateien verschiedener</li> </ul> | Formate      |                                   |
|--------------------|-------------------------------------------------------------------------------|--------------|-----------------------------------|
|                    |                                                                               |              |                                   |
| Quicken / Money    | (QIF Format) Export Kenndaten                                                 |              |                                   |
| QIF Datei:         | Konto_1000444.qif                                                             | 0            | — Verzeichnis und Dateiname wähle |
| Aus Konto:         | iro (verzögert) 445                                                           |              |                                   |
| Exportieren ab:    |                                                                               | 01.01.2000 👿 |                                   |
| Exportieren ab:    |                                                                               | 01.01.2000 🔽 |                                   |

4. Durch Klick auf Fertigstellen wird die Exportdatei erstellt:

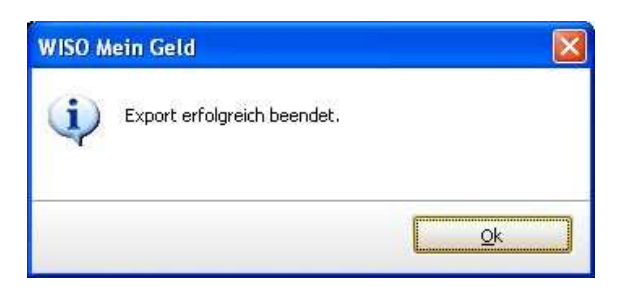

Verfahren Sie so für jedes Konto.

### Schritt 2: Erstellen einer Quicken-Datendatei

Starten Sie Quicken und wählen Sie Quicken starten auf der Einstiegsseite.

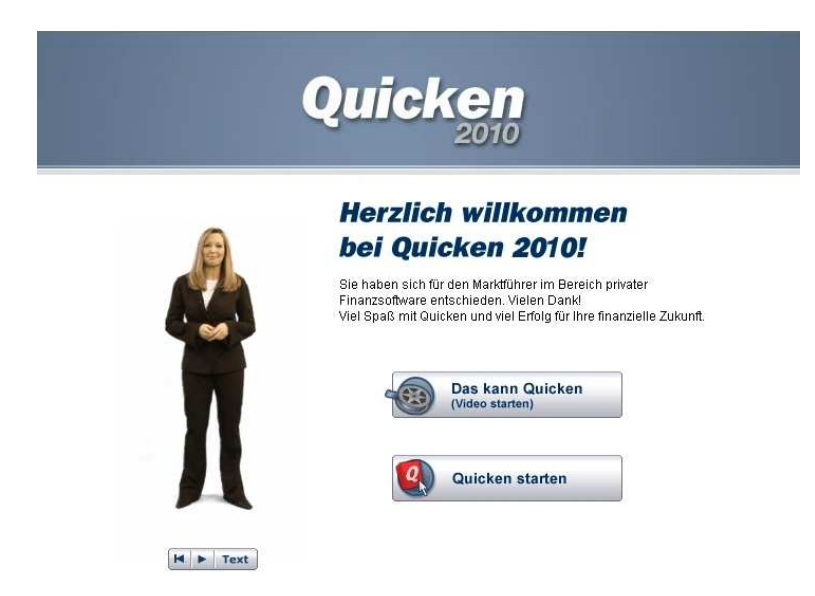

Es erscheint die Startseite zum Interview. Wählen Sie **Interview starten**, um das Interview zu durchlaufen – oder legen Sie eine Datendatei mit maximalem Funktionsumfang an:

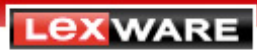

# Quicken

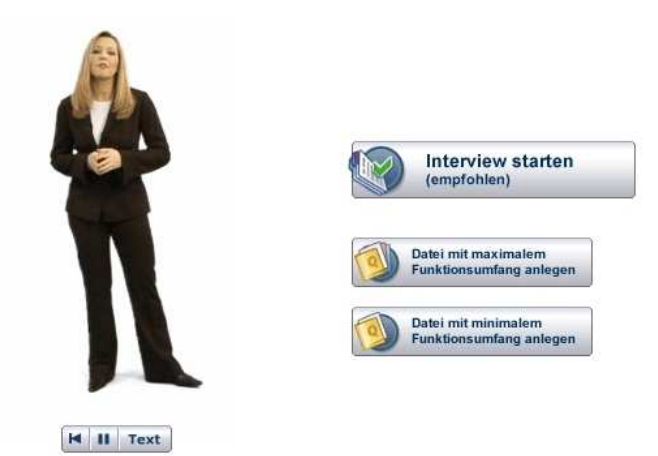

Nachdem Sie das Interview durchlaufen haben, gelangen Sie zur Schlussseite. Hier geben Sie einen Dateinamen und den Pfad an, unter dem Quicken Ihre Datendatei speichern soll.

Klicken Sie dann auf Weiter:

| Speichern<br>Mit diesem Namen wird Ihre Datei gespeichert.<br>Qdsta                                               | <u>,</u> |
|----------------------------------------------------------------------------------------------------|----------|
| Hier wird Ihre Datei gespeichert.<br>C:\Dokumente und Einstellungen\All Users\Doku<br>mente\Lexware\Quicken\2010\ |          |
| Passwort für Ihre Datei. Passwort                                                                                 | Ц        |
|                                                                                                    | H F Text |
| Weiter                                                                                                    |          |

#### Fertig!

Nun wird die Arbeitsoberfläche von Quicken geladen. Wir empfehlen Ihnen die **Hilfe & Startseite**, auf der Sie weitere Informationen zum Einstieg erhalten.

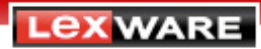

## Schritt 3: Anlegen der Konten in Quicken

1. Rufen Sie in Quicken die Kontenübersicht auf und wählen Sie Neu.

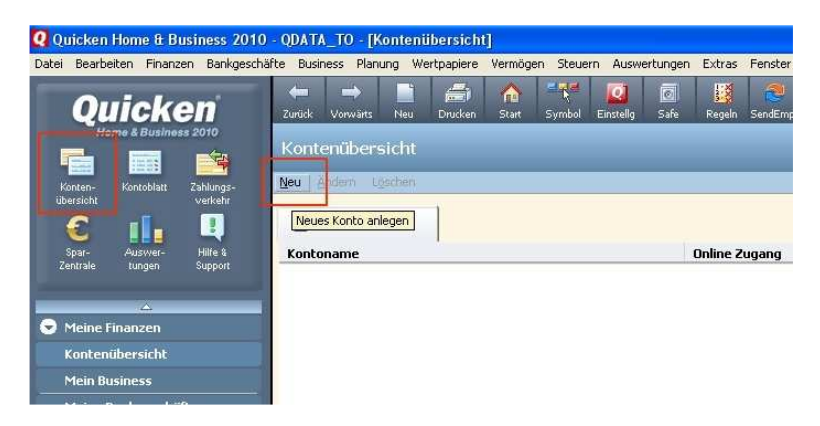

2. Wählen Sie die Kontoart, die Sie anlegen möchten und klicken Sie auf Weiter:

| Bank-/Bargeldkonto              | Vermögenskonto               | Wertpapierkonto            |
|---------------------------------|------------------------------|----------------------------|
| • Girokonto                     | C Sparkonto                  | C Wertpapierdep <u>o</u> t |
| C Kasse                         | C Iagesgeldkonto             | Rechnungskonto             |
| Verbindlichkeitenkonto          | C Eestgeldkonto              | C Kundenrechnungen         |
| C Darlehens-, Hypothekenkonto   | C Bausparvertrag Ansparphase | Sonderkonto                |
| C Sonstiges Darlehen            | C Lebensversicherung         | C Punktekonto              |
| C Bausparvertrag Darlehensphase | C Rentenversicherung         | C PayPal                   |
| C Kred <u>i</u> tkartenkonto    | C Andere Vermögensarten      |                            |

- 3. Geben Sie die BLZ ein, die Bank wird automatisch befüllt.
- 4. Wählen Sie als Zugangsart **Offline** und klicken Sie auf **Weiter.** Es ist zu diesem Zeitpunkt noch nicht nötig, die Konten onlinefähig zu machen.

| 11    | Bankverbindun                                                     | g und Zugangsart                                                                        |                                    |  |
|-------|-------------------------------------------------------------------|-----------------------------------------------------------------------------------------|------------------------------------|--|
|       | Bankleitzahl:                                                     | 68090000                                                                                | BLZ suchen                         |  |
| 9/100 | Banknam <u>e</u> :                                                | Volksbank Freib                                                                         | urg                                |  |
| 1700  | BIC:                                                              | GENODE61FR1                                                                             | -                                  |  |
|       | 👂 🕨 Zugangsart für Ihr I                                          | Konto:                                                                                  |                                    |  |
|       | ○ Offline                                                         | ⊂ <u>H</u> BCI                                                                          | C Web Banking                      |  |
| 200   | Für HBCI und Web     Web Banking ist nu     Die Liste der Institu | Banking benötigen Sie ein<br>r für bestimmte Institute v<br>te finden Sie in der Hilfe. | e Internetverbindung.<br>erfügbar. |  |

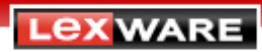

5. Vervollständigen Sie die Eingabemaske und klicken Sie auf Weiter:

| Neues Bankkonto anlegen                                        |                                                                                                    |                                                                                                    |                                                             |      |
|----------------------------------------------------------------|----------------------------------------------------------------------------------------------------|----------------------------------------------------------------------------------------------------|-------------------------------------------------------------|------|
| Ko<br>E<br>E<br>E<br>E<br>E<br>E<br>E<br>E<br>E<br>E<br>E<br>E | ntoinformationen<br>Velchen Namen möchten S<br>ankleitzahl / BIC:<br>ankname:<br>jontoname:<br>jontoname:<br>jontoname:<br>BaN:<br>hjaber | Sie für das Konto in<br>68090000<br>Volksbank Freibu<br>Volksbank Freibu<br>Mein Girokonto<br>1234567890<br>Umsteilger | Quicken vergeben?<br>GENODE61FR1<br>rg<br>rg<br>Zusatz-Igfo |      |
| Abbrechen Hilfe                                                |                                                                                                    |                                                                                                    | < Zurück Weite                                              | er > |

6. Die betreffende Bank sollte bereits voreingestellt sein – klicken Sie auf Weiter:

| Neues Bankkonto anlegen |                                                                                                    |  |
|-------------------------|----------------------------------------------------------------------------------------------------|--|
|                         | Freistellungsauftrag<br>Bei welchem Institut führen Sie für dieses Konto einen<br>Freistellungsauftrag?<br>Bank/Anlageinstitut: Volksbank Freiburg |  |
| Abbrechen Hilf          | Die Liste der Freistellungsaufträge finden Sie im Hauptmenü unter dem Eintrag Finanzen.                                                            |  |

7. Sie sehen jetzt die Übersicht. Kontrollieren Sie die Daten und klicken Sie danach auf Fertig.

| ontoname:         | Volksban    | : Freibur | 9                     |              | Empfängerzuordnung    |
|-------------------|-------------|-----------|-----------------------|--------------|-----------------------|
| to,Nr./IBAN:      | 12345678    | 90        |                       | Track Infe   |                       |
| LZ / BIC:         | 68090000    |           | GENODE61FR1           | BLZ suchen   | Zusauz-Inio           |
| ankname:          | Volksbank   | Freibur   | g                     |              | Steuerbefreites Konto |
| n <u>h</u> aber:  | Umsteige    | r:        |                       |              |                       |
| iese Daten we     | rden auf Za | hlungsve  | erkehrsformularen geo | lruckt.      |                       |
| veitere Anciabe   | n           |           |                       |              |                       |
| röffnungssalde    | d.          | 0,00      | zum                   | 27.05.09     |                       |
| eschreibung (d    | iptional):  | Mein      | Girokonto             |              |                       |
| V <u>ä</u> hrung: |             | Euro      | *                     | 🔲 MwSt Konto | mitführen             |
| ugangsart Onli    | ne Banking  |           |                       |              |                       |
|                   |             |           |                       |              |                       |

8. Falls Sie ein weiteres Konto anlegen möchten, klicken Sie auf Ja, andernfalls auf Nein.

| Quicken 2010    | )            |                | X |
|-----------------|--------------|----------------|---|
| Möchten Sie eir | n weiteres k | (onto anlegen? |   |
|                 | Ja           | Nein           |   |
|                 | 752          | - 50 He.       |   |

## Schritt 4: Importieren der QIF-Dateien in Quicken

1. Öffnen Sie in Quicken über Datei - Import/Export - Quicken-Daten importieren den Importassistent:

| itei <mark>B</mark> earbeiten Finanzen Bankgeschäfte Business Pla | anung Wertpapiere | Vermögen | Steuern     | Auswertunger                             | Extra |
|-------------------------------------------------------------------|-------------------|----------|-------------|------------------------------------------|-------|
| Nea<br>Office                                                     | SheelÖ            | -7-      | 0           | 2                                        |       |
| Programm-Konfigurator                                             | Stry+O            | Symbol   | Safe i      | Regeln SendEmp                           | f Dep |
| Datei-Aktionen                                                    | 2                 |          |             |                                          | -     |
| Import/Export                                                     |                   | Quicke   | n Daten im  | portieren                                |       |
| Drucken                                                           |                   | Quicke   | mDatemex    | portieren                                | bort  |
| Drucker einrichten                                                | ,                 | MS Ou    | tlook Impor | t/Export                                 |       |
| Dateien archivieren                                               |                   |          | G           | h Direl                                  | tauf  |
| Figenschaften                                                     |                   |          | 2           | I all all all all all all all all all al |       |

2. Wählen Sie QIF-Import und klicken Sie auf Weiter:

| Wählen Sie aus, welche Art von Da<br>nach Quicken importieren wollen. F<br>Vorlagen stehen Ihnen dazu zur Vo | aten Sie<br>olgende<br>erfügung: |                         |
|----------------------------------------------------------------------------------------------------|----------------------------------|-------------------------|
| Quicken Adressen<br>Adressen<br>Buchungen<br>Umsätze<br>Kurse<br>QIF Import<br>DTA Import                    | †<br>+                           | QIF Format importieren. |
| ábhrechen Hilfe                                                                                              | 1                                | <u>E</u> rweiter        |

3. Wählen Sie die zu importierende **QIF-Datei** sowie das **Zielkonto** aus entfernen Sie das Häkchen bei **Format (MM.TT.JJJJ)** und klicken Sie dann auf **Fertig**:

| :\Testrechner\ImpExp\WISC        | I\Kontonummer_10000444.qif    |                            |
|----------------------------------|-------------------------------|----------------------------|
| Vählen <u>S</u> ie das Zielkonto | -                             |                            |
| Import enthält                   |                               |                            |
| ✓ Buchungen                      | ☐ Kontenliste                 | ☐ Kategorienliste          |
| 🔲 <u>G</u> emerkte Buchungen     | 🖵 Umbuchungen berücksichtigen | Format (MM.TT.JJJJ)        |
|                                  | Hä                            | kchen muss entfernt werder |

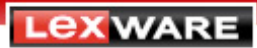

4. Wenn die Abfrage erscheint, ob Ihre Kategorien mitimportiert werden sollen, wählen Sie Ja.

| Quicken 2010                          |                            |                                 |                                        |
|---------------------------------------|----------------------------|---------------------------------|----------------------------------------|
| Unbekannte Kategorie oder Klasse gefi | unden. Für die importierte | n Buchungen neu<br><u>N</u> ein | ue Kategorien oder Klassen einrichten? |

5. Wählen Sie die zu importierende Umsatzdatei sowie das Zielkonto aus, klicken Sie dann auf **Weiter**.

| Quicken 2010    |                        |  |
|-----------------|------------------------|--|
| 9 Buchung(en) e | rfolgreich importiert. |  |
|                 | <u>OK</u>              |  |

Wiederholen Sie den Importvorgang für jedes Konto.

Rufen Sie abschließend in Quicken die **Kontenübersicht auf** (Strg + K). Hier können Sie nun die Konten mittels **Rechtsklick - Konto ändern - Zugangsart ändern** onlinefähig machen.

Viel Spaß und Erfolg bei der Arbeit mit unserer Finanzsoftware!

Mit freundlichen Grüßen, Ihr Quicken Team